# Grid Certificate & VOMS

Xuantong Zhang, CC-IHEP On behalf of JUNO DCI Group

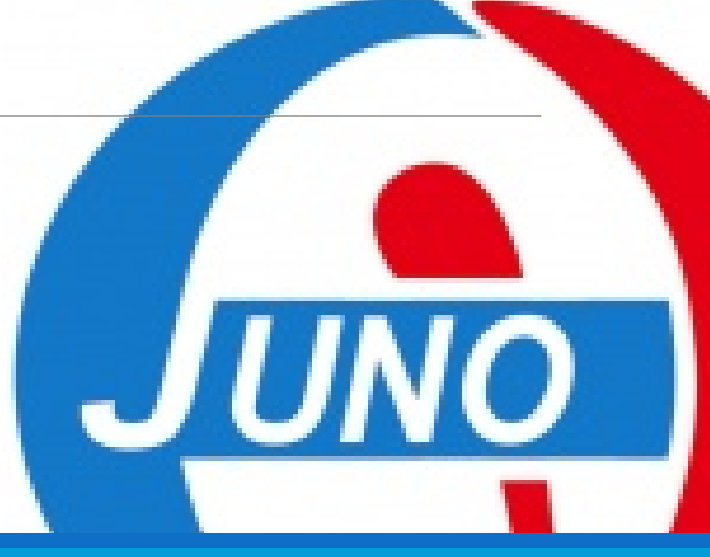

# Outline

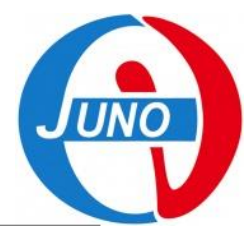

- 1. Introduction of the Grid certificate structure,
- 2. How to apply for a personal CA,
- 3. How to register VOMS,
- 4. Create a DIRAC-proxy.

# Introduction

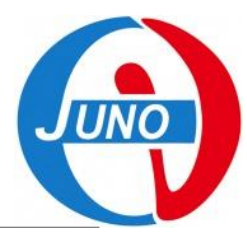

### The Grid Authentication Model,

- JUNO DCI provides distributed computing and storage resources.
- Every resource has its own local user lists.
- The Grid certificate is a personal certification system for DCI users using distributed resources by mapping Grid users to local user pool.

### For Users,

• A CA certificate, used for provide your personal information. You need use it to prove you are yourself.

### For Resource Sites,

 Sites need to recognized the authenticated users and provided authorized resources.

### For DCI Service,

• An Authentication and Authorization Infrastructure (AAI) need to be build for users and resources sites.

### **AuthN/AuthZ Model**

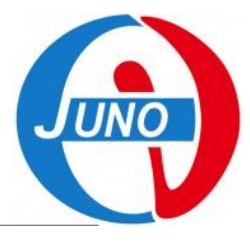

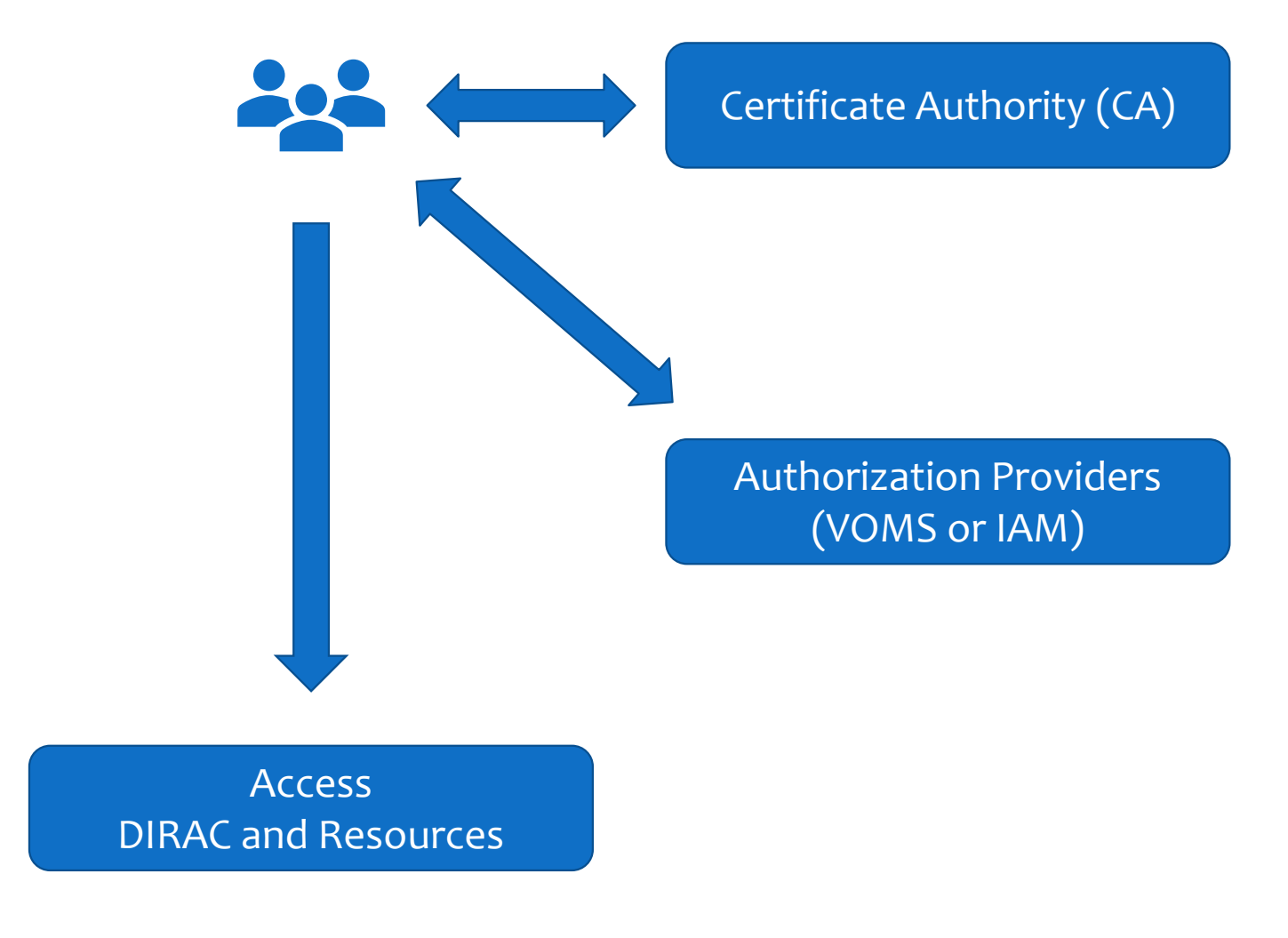

# Step 1

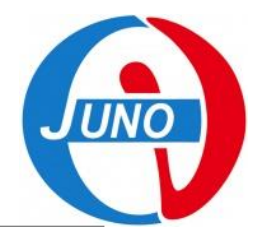

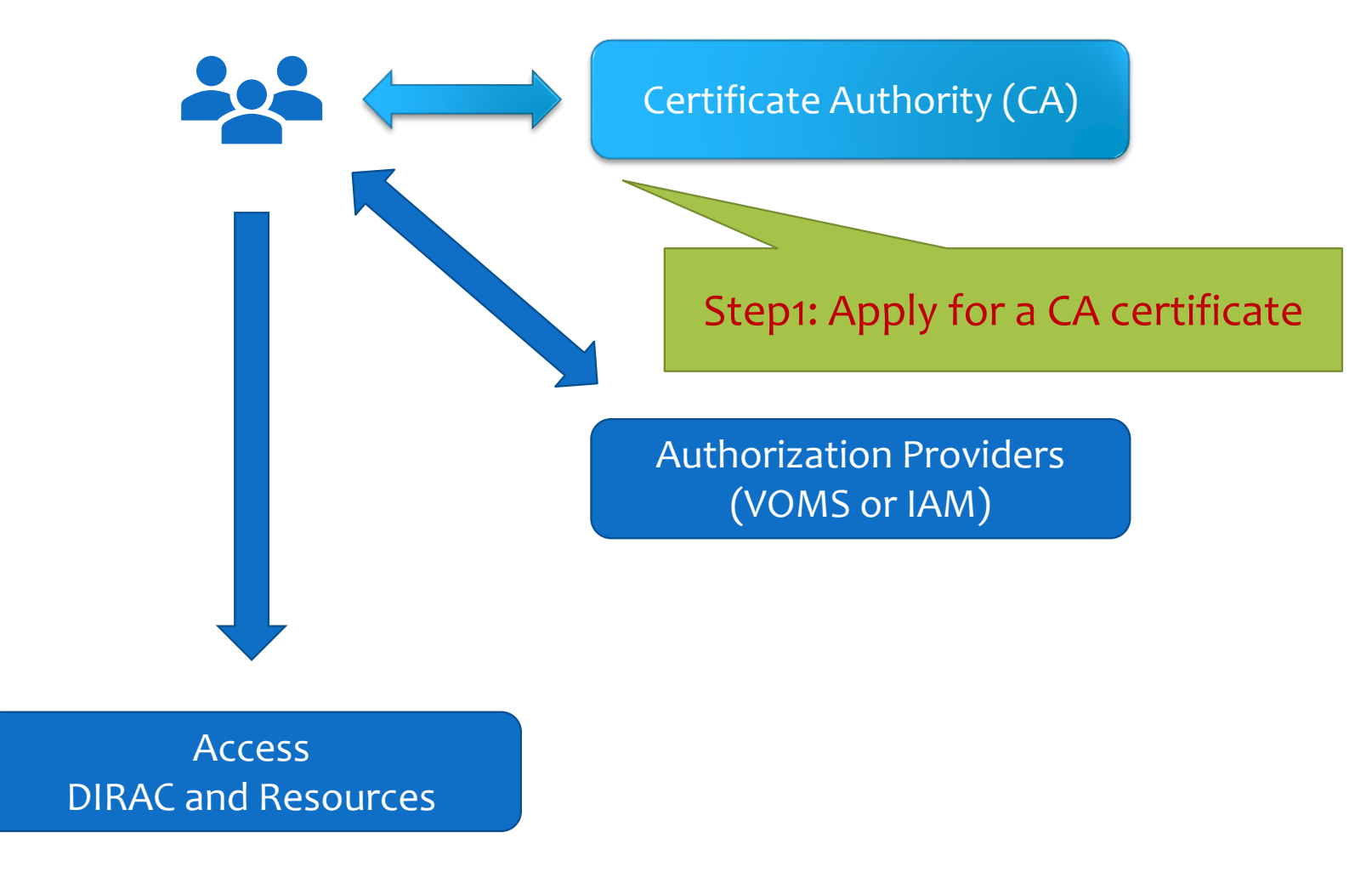

# **Digital Certificate**

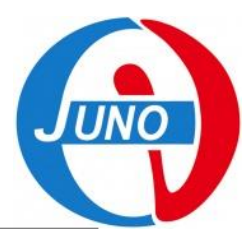

# A digital certificate (X.509) is normally used as a personal identity for each user.

- Trusted by the organizations in Grid,
- Can be applied from Certificate Authority (CA) in many countries.
- Usually need to provide your personal information and apply on a webpage.

### Grid recognized CA examples:

- IHEP
  - IHEP Grid Computing Certification Authority (Link)
- INFN
  - FAQ (<u>Link</u>)
  - Wiki INFN (<u>Link</u>)
- CNRS
  - Request (<u>Link</u>)
- Germany
  - CA at Karlsruhe Institute of Technology (<u>Link</u>)
- Or find other CAs for you at igtf.net.

# **CA Certificate**

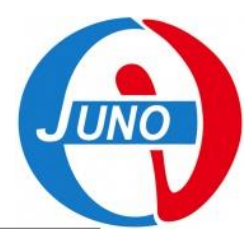

### Take IHEP CA as an example, details in link,

- 1. Contact the CA web page and access the request form,
- 2. Follow instructions to fill application and submit,
- **3.** Receive your personal certificate in **p12 file** format by the link in email.
- 4. Export the personal certificate to your browser.

### About your personal certificate,

- A p12 file composes 2 part,
  - Public key, so called `cert`,
  - Private key, so called `key`.

### • You need to convert a certificate from p12 to pem file format.

This will split your certificate by cert and key part.

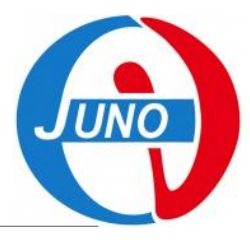

# **CA Certificate Exercise**

### Try it:

- **1.** Upload your p12 file to cluster.
- At cluster, create .globus directory mkdir ~/.globus
- 3. Extract public key from p12 openssl pkcs12 -in <certificates>.p12 -clcerts -nokeys

-out ~/.globus/usercert.pem

- 4. Extract private key from p12
   openssl pkcs12 -in <certificates>.p12
   -nocerts
   -out ~/.globus/userkey.pem
- 5. Change the access rights for your keys chmod 644 ~/.globus/usercert.pem chmod 400 ~/.globus/userkey.pem
- 6. Browse your personal certificate information openssl x509 -in usercert.pem -noout -text

# Step 2

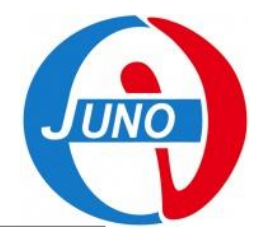

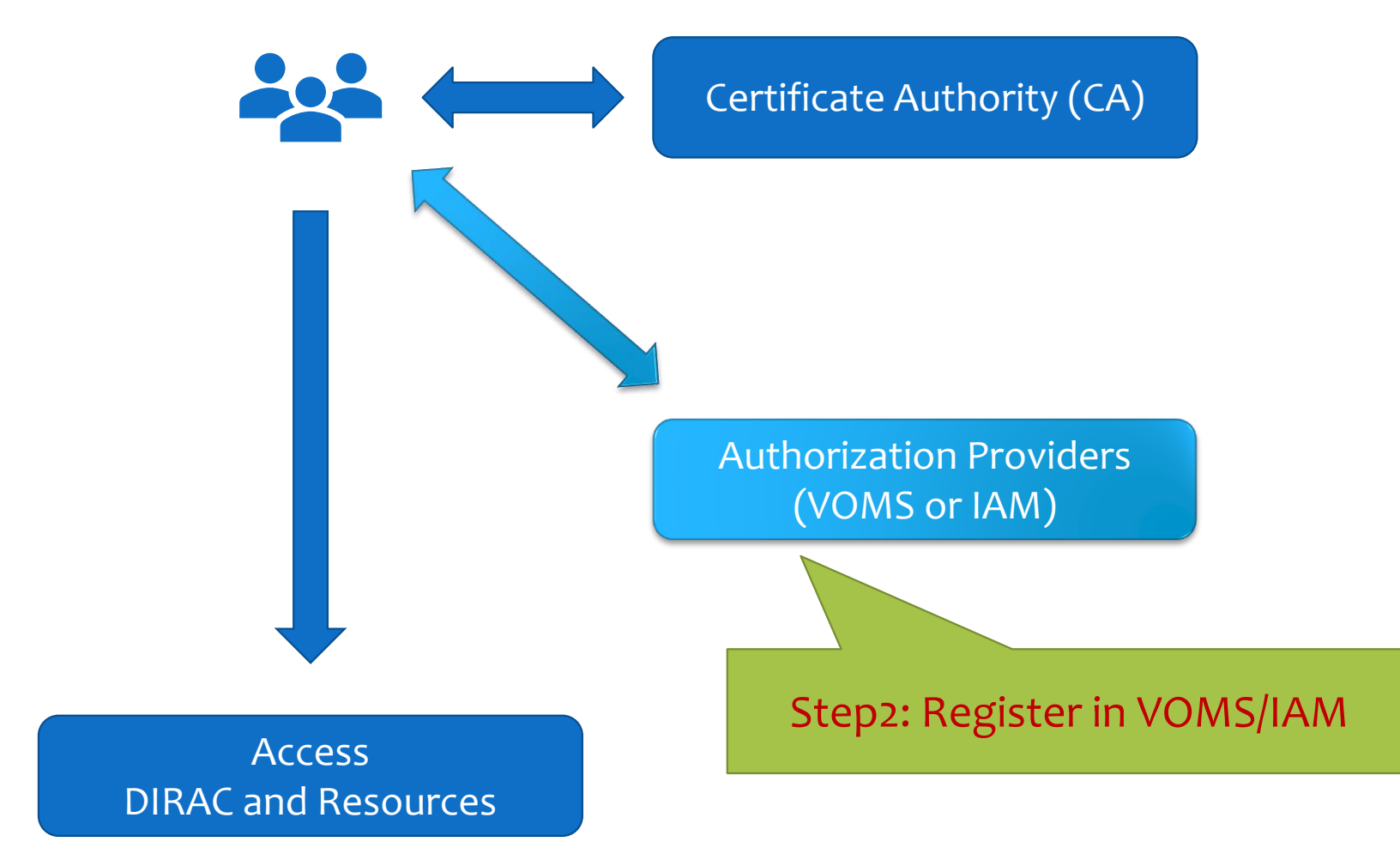

# Authorization Providers: VOMS

### Virtual Organization (VO),

- A VO is a physical resource provider.
- JUNO VO provides DCI resources.

### Virtual Organization Membership Services (VOMS),

- Create user groups for VO.
- Create different roles among existing groups.
- Generate VOMS proxy for users to access VO resources.
- Before the end of 2023, another system, Identity and Access Management (IAM), will replace VOMS as future VO authorization provider.

# **VOMS Proxy**

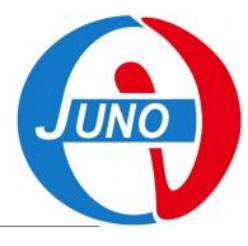

### About VOMS proxy,

- Personal certificate is not directly exposed,
- Most of Grids use temporary certificates (proxies),
- Normal lifetime 12h,
- Proxies are certificates digitally signed by the original certificate or another proxy (delegation),
- Stored proxies may be used to renew other proxies.

| CA          | Digitally<br>Signed by CA | Digitally<br>Signed by User Cert<br>→ | Digitally<br>Signed by Prev. Cert |  |
|-------------|---------------------------|---------------------------------------|-----------------------------------|--|
| Self signed |                           |                                       |                                   |  |

# **VOMS Usage**

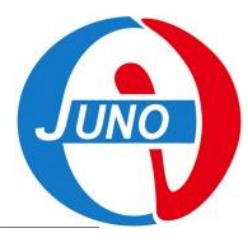

### For a JUNO DCI user,

- At first time you use DCI, Register yourself in VOMS with your personal certificate at <a href="https://www.ihep.ac.cn:8443">https://www.ihep.ac.cn:8443</a>.
  - 1. Select JUNO VO,
  - 2. Follow instructions to fill application,
  - 3. Read and allow AUP,
  - 4. Receive the confirmation email and confirm,
  - 5. Receive the message email about your accepted application.
- At each time you use DCI services and resources in cluster, generate VOMS proxy each time.

# **VOMS Exercise**

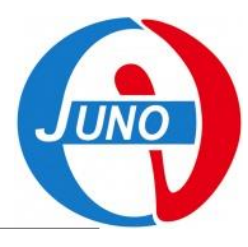

### Try it:

- 1. Look at your VOMS personal information at <u>VOMS user home</u>.
- 2. At cluster, generate VOMS proxy voms-proxy-init --voms juno
- 3. Get your proxy info by voms-proxy-info --all
- 4. Check your proxy credential by openssl x509 -in /tmp/x509up\_u\$(id -u) -noout -text
- 5. For IHEP EOS user,
  - The EOS identification priority is Grid cert > local user, so when you set the globus environment, `eos` command will inform you to type in your Grid password.

```
230207 18:16:02 25149 cryptossl_X509CreateProxy: Your identity:
/C=CN/O=HEP/O=IHEP/OU=CC/CN=Xuantong Zhang
```

Enter PEM pass phrase:

- If you do not want to use grid user identity just tape Enter without input password.
- Or you can rename your Grid certs by `mv ~/.globus/ ~/.globus.juno/` to always use local user identity.

# Step 3

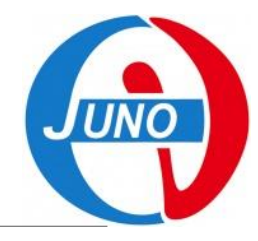

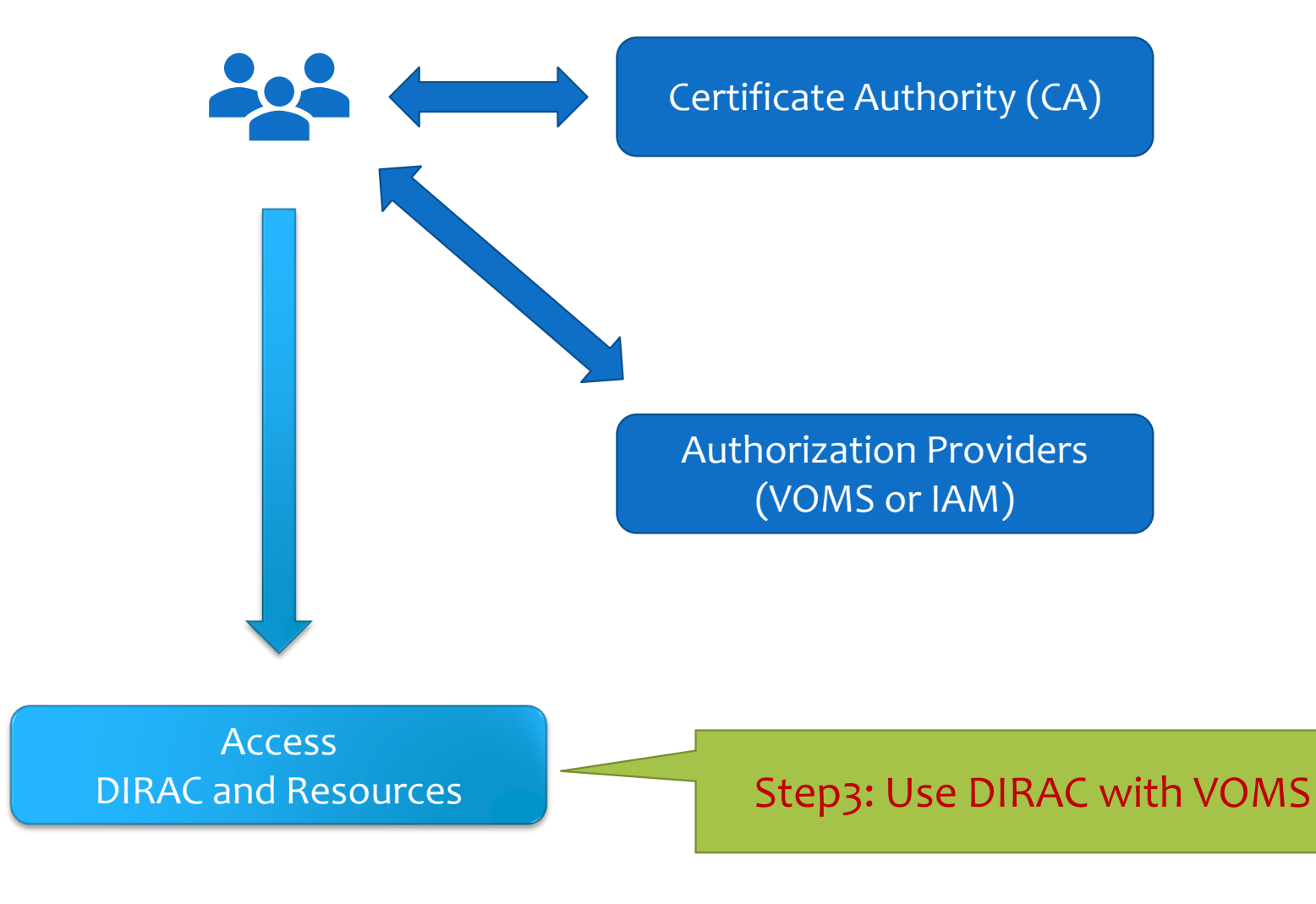

# **DIRAC Proxy**

### **DIRAC** also uses VOMS proxy to identify users,

- Both for login DIRAC and use DIRAC working on resources.
- DIRAC will synchronize your user information from VOMS to DIRAC registry system.

### Access DIRAC,

- On webpage, use your personal certificate in browser.
- At cluster, generate DIRAC proxy, which is almost same method as VOMS proxy.

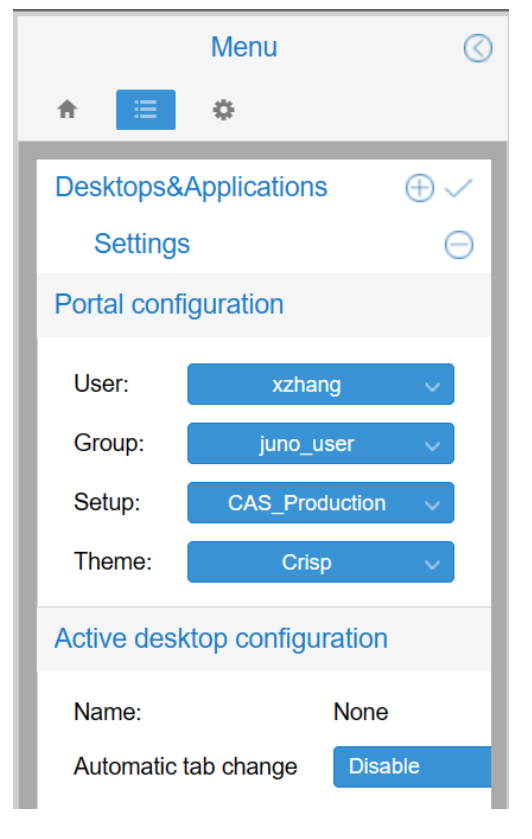

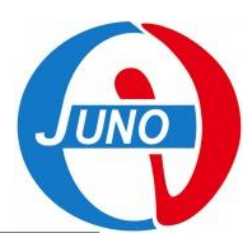

# **DIRAC Proxy Exercise**

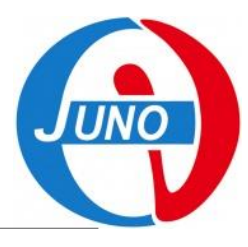

### Try it:

- 1. Access **DIRAC webpage** with your personal certificate.
- 2. Upload your own proxy to DIRAC.

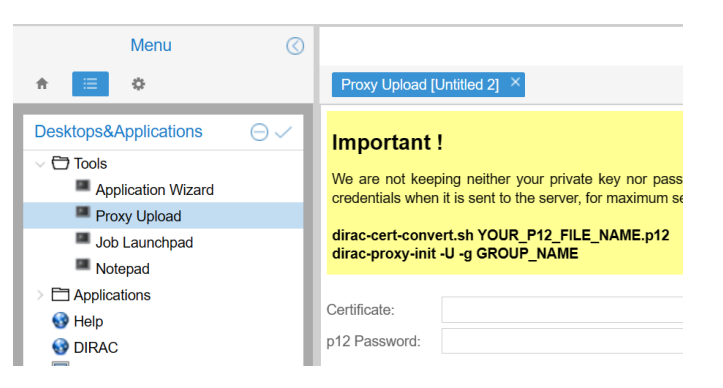

- 3. At cluster, generate your DIRAC proxy source /cvmfs/dcomputing.ihep.ac.cn/ dirac-proxy-init -g juno\_user
- 4. Check your DIRAC proxy dirac-proxy-info

# Thank you!

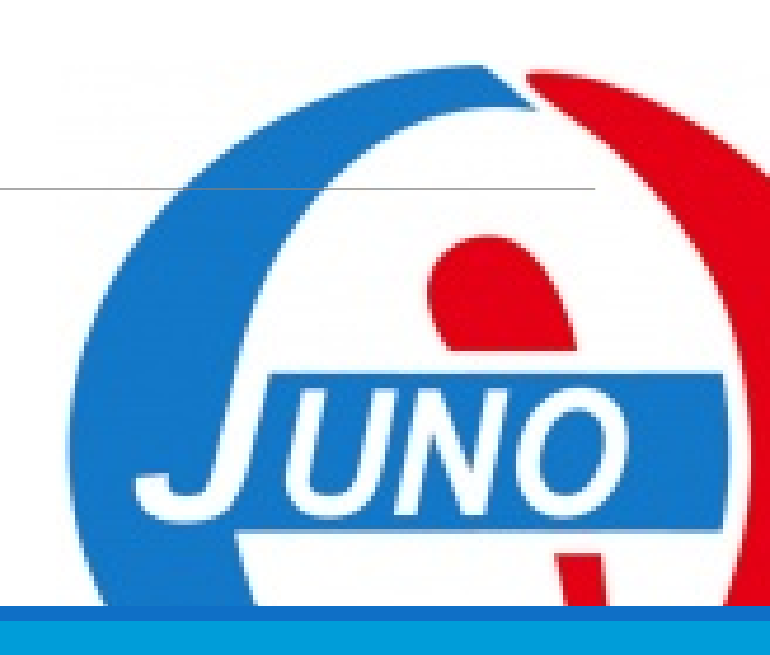